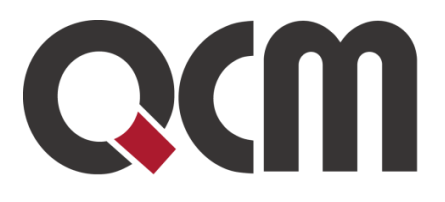

# Elektronické katalogy

uživatelská příručka pro zadavatele

Listopad 2024 QCM, s.r.o.

QCM, s.r.o. Heršpická 813/5, 639 00 Brno (budova M-palác, 7. patro) fax: 541 210 338, www.qcm.cz, obchod@qcm.cz IČ: 26262525, společnost zapsaná v obchodním rejstříku KS Brno oddíl C, vložka 40722.

# Obsah

| Obsah2                                                                            |
|-----------------------------------------------------------------------------------|
| Úvod                                                                              |
| Elektronický katalog ve veřejné zakázce                                           |
| Nastavení atributů elektronického katalogu                                        |
| Nastavení položek elektronického katalogu                                         |
| Nastavení jednotky hodnotícího kritéria1′                                         |
| Podání nabídky dodavatelem 12                                                     |
| Vyhodnocení zakázky                                                               |
| Všechny položky budou vybrány pouze z jednoho el. katalogu/nabídky (1 vítěz<br>18 |
| Výběr z více el. katalogů/nabídek pro každou položku samostatně (více vítězů<br>  |
| Zadání zakázky                                                                    |
| Elektronický katalog v dynamickém nákupním systému (DNS)                          |
| Podání žádosti o účast dodavatelem v DNS s elektronickým katalogem                |
| Vypsání zakázky v DNS s elektronickým katalogem28                                 |
| Aktualizace elektronického katalogu dodavatelem u zakázky v DNS                   |

# Úvod

Elektronický katalog je definován § 215 Zákona o zadávání veřejných zakázek.

Elektronickým katalogem se rozumí soubor informací obsahující ceny odpovídající jednotlivým položkám předmětu veřejné zakázky, popis takových položek, případně další údaje s nimi související.

Elektronický katalog musí splňovat veškeré požadavky stanovené pro elektronické nástroje používané pro elektronickou komunikaci.

Pokud zadavatel požaduje nebo připouští předložení nabídky formou elektronického katalogu, uvede to v oznámení o zahájení zadávacího řízení, ve výzvě k podání žádosti o účast, ve výzvě k podání nabídek nebo ve výzvě k jednání.

# Elektronický katalog ve veřejné zakázce

Prvním krokem pro vypsání zakázky s elektronickým katalogem je přihlášení zadavatele. Následně je třeba zvolit Nové zadávací řízení v panelu Zadávací řízení nalevo. Pro zakázky dělené na části v rámci jednoho zadávacího řízení není elektronický katalog k dispozici!

V případě zakázky na části v rámci samostatných zadávacích řízení se elektronický katalog nastavuje na detailu konkrétní části zakázky.

## Nové zadávací řízení

| Zadavatel                 |                                                                                        |
|---------------------------|----------------------------------------------------------------------------------------|
|                           |                                                                                        |
| Úřední název:             | Zadavatelská organizace I.                                                             |
| IČO:                      | 25625896                                                                               |
| Poštovní adresa:          | Božkova 36/1<br>60200 Brno                                                             |
| Oddělení:                 | bez zařazení 🔹                                                                         |
|                           |                                                                                        |
| Název veřejné zakázky     |                                                                                        |
| Název:                    | Zkouška 22.11.                                                                         |
|                           |                                                                                        |
| Vyberte postup zpracování | v E-ZAKu                                                                               |
|                           |                                                                                        |
| 0                         | Uveřejnění na profilu<br>(pouze evidence bez procesů a bez komunikace s dodavateli)    |
| ۲                         | Veřejná zakázka (nadlimitní, podlimitní, malého rozsahu)                               |
| 0                         | Zakázka mimo režim zákona                                                              |
| 0                         | Minitendr<br>(zadávání veřejné zakázky na základě rámcové dohody dle § 134 a 135 ZZVZ) |
| 0                         | Veřejná zakázka v dynamickém nákupním systému                                          |
| 0                         | Veřejná zakázka v systému kvalifikace                                                  |
|                           | Obrázek 1 - Vytvoření nového zadávacího řízení                                         |

V dalším kroku je třeba vyplnit zejména povinné údaje o zakázce tak, jako obvykle. Systém automaticky zobrazí upozornění na detailu zakázky, pokud některé z povinných polí zůstane nevyplněno.

| hlavní stránka » veřejné zakázky » VZ k Manuálu EKatalogy » detail veřejné zakázky                                                                             |                                                                                                    |  |  |  |
|----------------------------------------------------------------------------------------------------|----------------------------------------------------------------------------------------------------|--|--|--|
| upozornění           Není vyplněn stručný popis předmětu.           Není vyplněna předpokládaná hodnota.           Není vyplněno datum pro předložení nabídky. |                                                                                                    |  |  |  |
|                                                                                                    | Obrázek 2 . Upozornění na nevyplněná pole                                                                                                    |  |  |  |
| Elektronické nabídky a žád                                                                                                    | osti o účast                                                                                                    |  |  |  |
| Příjem elektronických<br>předběžných nabídek:                                                                                                    | <ul> <li>Ano (elektronické předběžné nabídky přes E-ZAK)</li> <li>Ne (příjem předběžných nabídek mimo EZAK)</li> </ul>                                                                                                    |  |  |  |
| Příjem elektronických<br>žádostí o účast:                                                                                                    | <ul> <li>Ano (elektronické žádosti přes E-ZAK)</li> <li>Ne (příjem žádostí mimo E-ZAK)</li> </ul>                                                                                                    |  |  |  |
| Příjem elektronických<br>nabídek:                                                                                                    | <ul> <li>Ano (elektronické nabídky přes E-ZAK) <sup>[info]</sup></li> <li>Ne (příjem nabídek mimo E-ZAK)</li> </ul>                                                                                                    |  |  |  |
| Elektronický katalog:                                                                                                    | <ul> <li>součástí nabídky je elektronický katalog, který dodavatel musí vyplnit</li> <li>všechny položky budou vybrány pouze z jednoho el. katalogu/nabídky</li> <li>výběr z více el. katalogů/nabídek pro každou položku samostatně</li> </ul> |  |  |  |
| Odtajnění el. nabídek<br>(žádostí o účast):                                                                                                    | <ul> <li>vyžadovat elektronický podpis při udělení souhlasu k otevření</li> <li>souhlas k otevření se uděluje pro všechny nabídky/žádosti/návrhy najednou [info]</li> <li>dvouobálková forma elektronických nabídek/návrhů [info]</li> </ul>    |  |  |  |
| Hodnocení elektronických<br>nabídek:                                                                                                    | <ul> <li>hodnocení nabídek pomocí E-ZAK</li> <li>jsou připuštěny varianty nabídky [info]</li> <li>dodavatel musí zadat hodnoty kritérií při odeslání nabídky</li> <li>použití elektronické aukce</li> </ul>                                     |  |  |  |

Obrázek 3 - Použití elektronického katalogu

Samotné použití elektronického katalogu se vybírá v bloku Elektronické nabídky a žádosti o účast.

Na výběr máme dvě varianty. Buďto mohou být všechny položky vybírány pouze z jednoho elektronického katalogu, tedy pro všechny položky bude jeden vítězný dodavatel, nebo budou vybíráni vítězové z elektronických katalogů pro každou položku samostatně, tedy může být pro každou položku jiný vítězný dodavatel.

# Nastavení atributů elektronického katalogu

Po uložení nastavení zakázky se na jejím detailu zobrazí karta Elektronický katalog. U něj je třeba nastavit atributy a položky, tedy co nakupuji a jaké to má mít vlastnosti a parametry.

| Veř   | ejná zakázka: VZ k Manuálu EKatalogy           |
|-------|------------------------------------------------|
|       | el. úkony vytvořit kopii audit upravit         |
| Ŧ     | Informace o veřejné zakázce                    |
| Ŧ     | Odpovědné veřejné zadávání                     |
| Ŧ     | Položky předmětu                               |
| Ŧ     | Zadávací dokumentace                           |
| Ŧ     | Žádosti o vysvětlení zadávací dokumentace      |
| Ħ     | Moje zprávy k zakázce                          |
| $\pm$ | Individuální komunikace                        |
| Ħ     | Interní zprávy k zakázce                       |
| Ħ     | Přijaté elektronické nabídky / žádosti o účast |
| Ð     | Hodnocení nabídek                              |
| Ð     | Elektronický katalog                           |
| Ħ     | Interní dokumenty                              |
| Ħ     | Interní poznámky                               |
| Ŧ     | Dokumenty vyhrazené jen pro účastníky          |
| Ð     | Veřejné dokumenty                              |
| Ð     | Oprávněné osoby za zadavatele                  |
| Ŧ     | Oprávněné osoby za dodavatele                  |
| Ŧ     | Formuláře                                      |
| Ð     | Šablony dokumentů                              |
| Ħ     | URL odkazy                                     |
| Ŧ     | Audit - přehled zpráv                          |

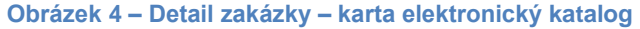

Na této kartě se nastavují atributy jednotlivých položek i samotné položky katalogu. Tyto můžeme nastavit dvěma způsoby. Buďto je přidáme manuálně pomocí tlačítka Přidat údaj/Přidat položku, nebo je můžeme načíst z CSV souboru.

|     | Ele                                                                                                    | ctronický katalog                     |                  |           |             |              |  |
|-----|----------------------------------------------------------------------------------------------------|---------------------------------------|------------------|-----------|-------------|--------------|--|
|     |                                                                                                    | upozornění                            |                  |           |             |              |  |
|     | El. katalog musí obsahovat alespoň jeden atribut typu cena vč. DPH nebo cena bez DPH.<br>El. katalog musí obsahovat alespoň jeden atribut označený jako výběrové (hodnotící) kritérium.<br>El. katalog musí obsahovat alespoň jednu aktivní položku. |                                       |                  |           |             |              |  |
| Úd  | aje k                                                                                                    | jednotlivým položkám katalogu (atribu | ty)              | P         | řidat údaj  | načíst z CSV |  |
| Kó  | đ٢                                                                                                    | Název atributu                        |                  | Vyplňuje  | Datový typ  | Akce         |  |
| A1  |                                                                                                    | Obecný název                          |                  | zadavatel | krátký text | P            |  |
| Ро  | ložky                                                                                                    | v katalogu                            | exportovat do CS | SV přida  | at položku  | načíst z CSV |  |
| Kó  | d                                                                                                    | Obecný název                          |                  |           |             |              |  |
| žác | žádné záznamy k zobrazení                                                                                                    |                                       |                  |           |             |              |  |

Obrázek 5 - Detail karty Elektronický katalog

Kliknutím na Přidat údaj se zobrazí tabulka Definice atributu pro položky katalogu. Zde máme možnost zvolit:

- Pořadí atributu zatržítkem Přegenerovat kódy atributů dle jejich pořadí se pořadí aktualizuje.
- Název atributu jedná se o textové pole, kam lze napsat jakýkoliv krátký text (například značka výrobku, barva, počet kusů v balení aj.)
- Datový typ zde se volí vlastnosti vyplňovaného pole: krátký či dlouhý text, internetová adresa, cena s či bez DPH, výše DPH v měně, sazba DPH v %, celé číslo, desetinné číslo, poptávané množství, datum, datum a čas, ano či ne.
- Údaj vyplňuje tento řádek definuje, kdo bude dané pole vyplňovat, zda Zadavatel či Dodavatel
- Zatržítko Výběrové (hodnotící) kritérium toto lze použít pouze u pole Cena s či bez DPH – multikriteriální hodnocení u elektronických katalogů není umožněno.
- Zatržítko Viditelnost zde se uvádí, zda je údaj viditelný dodavateli a zda je zobrazen v přehledové tabulce (seznamu) Položky katalogu v bloku Elektronický katalog.

| Definice atributu pro p            | oložky katalogu                                                                                         | ×       |
|------------------------------------|----------------------------------------------------------------------------------------------------|---------|
| Pořadí:<br>Kód:                    | na konec<br>přegenerovat kódy atributů dle jejich pořadí<br>A2                                          |         |
| Název:                             | Cena                                                                                                    |         |
| Datový typ:                        | cena bez DPH 🔹 [info]                                                                                   |         |
| Údaj vyplňuje:                     | dodavatel 🔻                                                                                             |         |
| Výběrové (hodnotící)<br>kritérium: | dle tohoto atributu budou hodnoceny a vybírány nabídky/dodavatelé                                       |         |
| Viditelnost:                       | 🗹 údaj je viditelný pro dodavatele                                                                      |         |
|                                    | údaj je zobrazen v přehledové tabulce/seznamu Položky katalogu v bloku Elektronický katalo<br>zpět ulož | g<br>IL |

Obrázek 6 - Tabulka Definice atributu pro položky katalogu

Druhou možností nastavení atributů je načíst je z připraveného CSV souboru. Vpravo nahoře je možnost stažení šablony, kterou lze následně vyplnit, například v Excelu. Načtení (import) atributů k položkám katalogu z CSV souboru

| CSV soubor musí mít následující strukturu (text uvádět v uvozovkách, jako oddělovač použít středník): šab |                |                     |                             |                  |                          | ablona  |
|----------------------------------------------------------------------------------------------------|----------------|---------------------|-----------------------------|------------------|--------------------------|---------|
| poradi                                                                                                    | nazev          | datovy_typ          | udaj_vyplnuje               | je_pro_hodnoceni | viditeIny_pro_dodavatele | zobraze |
| pořadí (číslo)                                                                                            | název atributu | dat. typ (číselník) | kdo vyplňuje (číselník)     | 1-ano/0-ne       | 1-ano/0-ne               | 1-ano/C |
| •                                                                                                    |                |                     |                             |                  |                          | +       |
|                                                                                                    | Ohr            | émole 7 June out    | مغياله بيغث الديم ما مكادهم | katalanu - CCV   | l e e u b e mu           |         |

Obrázek 7 - Import atributů k položkám katalogu z CSV souboru

Jsou zde také uvedeny pokyny pro vyplnění CSV souboru.

- je\_pro\_hodnoceni (údaj pro hodnocení/výběr dodavatele) musí být nastaveno jen u jednoho atributu typu cena
- pokud je udaj\_vyplnuje nastaveno na dodavatele, musí být rovněž nastaven jako viditelny\_pro\_dodavatele
- parovani zde se nastavuje údaj pro párování položek z jiného systému. V CSV souboru musí být uveden, ale má význam pouze pro e-katalog u DNS či kategorie DNS. Může být nastaveno jen u jednoho atributu typu krátký text, který vyplňuje zadavatel
- v CSV se neuvádí povinný atribut Obecný název

Číselník pro datovy\_typ:

- STRING krátký text (maximálně 255 znaků),
- TEXT dlouhý text (textové pole bez omezení počtu znaků),
- URL internetová adresa,
- PRICEWOVAT cena bez DPH (měnu je potřeba uvést v názvu atributu),
- PRICEVAT cena vč. DPH (měnu je potřeba uvést v názvu atributu),
- VAT výše DPH v měně,
- VATRATE sazba DPH v %,
- INTEGER celé číslo,
- FLOAT des. číslo,

- QUANTITY poptávané množství (údajem se vynásobí cena, resp. údaj pro hodnocení),
- DATE datum,
- DATETIME datum a čas,
- BOOLEAN ano/ne,

Číselník pro udaj\_vyplnuje:

- dodavatel údaj vyplňují dodavatelé
- zadavatel údaj vyplňuje zadavatel

|   | Α      | В                        | С          | D             | E                | F                        | G                             | н        |  |
|---|--------|--------------------------|------------|---------------|------------------|--------------------------|-------------------------------|----------|--|
| 1 | poradi | nazev                    | datovy_typ | udaj_vyplnuje | je_pro_hodnoceni | viditeIny_pro_dodavatele | zobrazen_v_prehledove_tabulce | parovani |  |
| 2 | 1      | Popis                    | TEXT       | zadavatel     | 0                | 1                        | 1                             |          |  |
| 3 | 2      | Název výrobku            | STRING     | dodavatel     | 0                | 1                        | 1                             |          |  |
| 4 | 3      | Cena za jednotku bez DPH | PRICEWOVAT | dodavatel     | 1                | 1                        | 1                             |          |  |
| 5 | 4      | Cena za jednotku s DPH   | PRICEVAT   | dodavatel     | 0                | 1                        | 1                             |          |  |
| 6 | 5      | Množstevní jednotka      | STRING     | zadavatel     | 0                | 1                        | 1                             |          |  |
| 7 | 6      | Poptávané množství       | QUANTITY   | zadavatel     | 0                | 1                        | 1                             |          |  |
| 8 |        |                          |            |               |                  |                          |                               |          |  |
| 9 |        |                          |            |               |                  |                          |                               |          |  |

Obrázek 8 - příklad vyplnění CSV souboru pro import atributů

Pokud chceme importovaným souborem přemazat všechny dosud vložené atributy, lze zatrhnout volbu Smazat všechny dosud vložené atributy.

| Import atributů   |                 |                                |                 |
|-------------------|-----------------|--------------------------------|-----------------|
| Vyberte CSV soubo | or s atributy:  | Vybrat soubor DNS_e-katuty-1   | -TH1.csv        |
| Znaková sada      | (kódování):     | Unicode (UTF-8)                |                 |
| Stáva             | ající atributy: | smazat všechny dosud vložené a | atributy        |
|                   |                 |                                |                 |
|                   |                 |                                | zpět importovat |

Obrázek 9 - Vložení CSV souboru s atributy

V závislosti na systému, ve kterém CSV vytváříme, nastavíme vhodnou volbu u položky Znaková sada (kódování), aby se správně zobrazovala čeština.

# Nastavení položek elektronického katalogu

Obdobně jako atributy se nastavují také položky elektronického katalogu. Kliknutím na Přidat položku můžeme položku nastavit manuálně. Je zde potřeba uvést Obecný název položky a dále pak vyplnit všechny výše/dříve definované atributy nastavené k vyplnění zadavatelem.

| Položka elektronickéh | o katalogu                                                 | ×           |
|-----------------------|------------------------------------------------------------|-------------|
| Pořadí:<br>Kód:       | beze změny  přegenerovat kódy položek dle jejich pořadí P1 |             |
| Obecný název:         | Komodita A                                                 |             |
| Poptávané množství:   | 20                                                         |             |
| Jednotka:             | m3                                                         |             |
|                       |                                                            | zpět uložit |

Obrázek 10 - Nastavení položky elektronického katalogu

Položky lze stejně jako atributy naimportovat ze souboru CSV. Opět je zde k dispozici šablona ke stažení, kterou lze následně vyplnit, například v Excelu.

Sloupce s atributy (A1;...) musí být uvedeny ve stejném pořadí, jako jsou uvedeny v jejich seznamu/šabloně a pouze ty, u nichž je nastaveno, že je vyplňuje zadavatel **Načtení (import) položek katalogu z CSV souboru** 

| CSV soubor musí mít následující struktur | n, jako oddělovač použít středník): | šablona            |          |
|------------------------------------------|-------------------------------------|--------------------|----------|
| poradi                                   | A1                                  | A2                 | A3       |
| pořadí položky (číslo)                   | Obecný název                        | Poptávané množství | Jednotka |

Obrázek 11 - Import položek katalogu z CSV souboru

Při nahrání souboru opět volíme, zda chceme smazat všechny dosud vložené položky, či nikoliv a odpovídající znakovou sadu pro správné zobrazení češtiny.

| Import položek                                                         |                 |
|------------------------------------------------------------------------|-----------------|
| Mente COV coultar a stributur Mutrat coultar, DNC, a katuraku TU1, cou |                 |
| vyberte CSV soubor's atributy:                                         |                 |
| Znaková sada (kódování): Unicode (UTF-8)                               |                 |
| Stávající položky: 🗹 smazat všechny dosud vložené položky              |                 |
|                                                                        |                 |
|                                                                        |                 |
|                                                                        | zpět importovat |
| Obrázek 12 - Import položek elektronického katalogu                    |                 |

Výsledkem je vyplněný – přednastavený – elektronický katalog. Přegenerovat kódy atributů a položek dle jejich pořadí lze také kliknutím na ikonu kruhových šipek ve sloupci Kód.

|      | Elektronický katalog     |                               |               |                    |             |
|------|--------------------------|-------------------------------|---------------|--------------------|-------------|
|      |                          |                               |               | přidat údaj 🛛 n    | ačíst z CSV |
| Údaj | je k jednotlivým položka | ám katalogu (atributy)        |               |                    |             |
| Kód  | C Název atributu         |                               | Vyplňuje      | Datový typ         | Akce        |
| A1   | Obecný název             |                               | zadavatel     | krátký text        | P           |
| A2   | Poptávané množství       |                               | zadavatel     | celé číslo         | P 🖉 🤤       |
| A3   | Jednotka                 |                               | zadavatel     | krátký text        | P 🥜 🤤       |
| A4   | Označení produktu        |                               | dodavatel     | krátký text        | P 🖉 🤤       |
| A5   | Cena v Kč bez DPH        |                               | dodavatel     | cena bez DPH 🦺     | P 🖉 🤤       |
| A6   | Záruční doba v měsících  |                               | dodavatel     | celé číslo         | P 🖉 🤤       |
| A7   | URL adresa obrázku       |                               | dodavatel     | internetová adresa | P 🖉 🤤       |
|      |                          |                               |               |                    |             |
|      |                          |                               |               | přidat položku n   | ačíst z CSV |
| Dolo | žku katalogu             |                               | •             |                    |             |
| POIO |                          |                               |               |                    | _           |
| Kód  | C Obecný název           | Poptávané množství            |               | Jednotka           | Akce        |
| P1   | Komodita A               | 20                            |               | m3                 | P 🖉 🤤       |
| P2   | Komodita B               | 10                            |               | tuny               | P 🖉 🤤       |
| P3   | Komodita C               | 100                           |               | metry              | P 🖉 🤤       |
|      |                          |                               |               |                    |             |
|      |                          | Obrazek 13 - vypineny elektro | nicky katalog |                    |             |

# Nastavení jednotky hodnotícího kritéria

Pokud zvolíme výběr všech položek z jednoho elektronického katalogu, musíme před obvyklým zahájením zakázky ještě upravit kritérium na kartě Hodnocení nabídek. Je zde třeba vyplnit jednotku hodnotícího kritéria – zda se bude jednat o Kč, EUR či jinou měnu a zda se jedná o hodnotu s či bez DPH.

Na tuto skutečnost nás systém upozorní červenou chybovou hláškou při zahájení zakázky.

|                                                                                                | Obrazek                 | 14 - Chybol | vá hláška př | i zahájen      | í zakázky   |                         |
|------------------------------------------------------------------------------------------------|-------------------------|-------------|--------------|----------------|-------------|-------------------------|
| Hodno                                                                                          | cení nabídek            |             |              |                |             |                         |
| Způsob hodnocení nabídek   k ekonomická výhodnost nabídky  k polsou přílovánu varianty pahídky |                         |             |              |                |             |                         |
| Kritéria ho                                                                                    | odnocení                |             |              |                |             |                         |
| Pořadí                                                                                         | Název                   | Jednotka    | Orientace    | Váha           | Min/Max     | Akce                    |
| 1. 1                                                                                           | Nejnižší nabídková cena |             | 1 <u>F</u>   | 100 %          | nenastaveno | P 🖉                     |
|                                                                                                |                         |             | Celkem       | 100 %          |             | upravit kritérium       |
| 1. 1                                                                                           | Nejnižší nabídková cena |             | U Celkem     | 100 %<br>100 % | nenastaveno | P 🖉<br>upravit kritériu |

| Informace o kritériu                          |                                                                |
|-----------------------------------------------|----------------------------------------------------------------|
| Název:                                        | Nejnižší nabídková cena                                        |
| Jednotka:                                     | Kč bez DPH                                                     |
| Popis:<br>(nepovinné)                         |                                                                |
| Pořadí:                                       | beze změny 💌                                                   |
| Parametry kritéria                            |                                                                |
| Тур:                                          | cena                                                           |
| Povaha:                                       | kvantitativní - číselná hodnota kritéria je převzata z nabídky |
| Orientace:                                    | 💺 nákladové kritérium - klesající, nižší je lepší              |
| Váha v celkovém<br>hodnocení:                 | 100 %                                                          |
| Kritérium je tvořeno<br>cenovými položkami:   | Ne                                                             |
| Interval omezení hodnot:                      | NENASTAVENO nepřekročitelné číselné minimum                    |
| Zadaná hodnota kritéria<br>musí být násobkem: | NENASTAVENO nepřekročitelné číselné maximum<br>NENASTAVENO     |

Obrázek 16 - Nastavení kritéria hodnocení

# Podání nabídky dodavatelem

Nabídka do zakázky, u níž je použit elektronický katalog, se podává stejně, jako u jakékoliv jiné zakázky – tlačítkem Poslat nabídku vpravo nahoře.

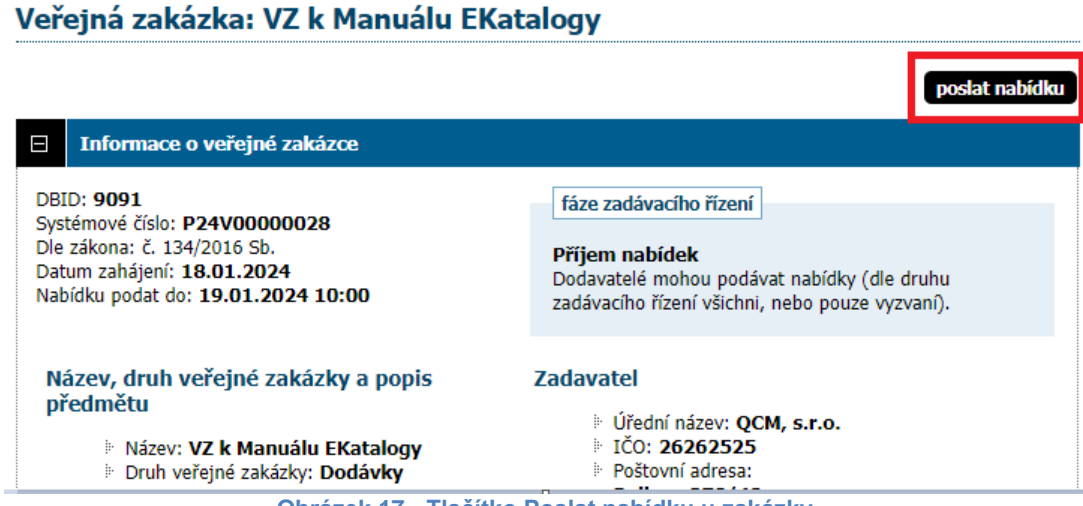

Obrázek 17 - Tlačítko Poslat nabídku u zakázky

Elektronický katalog musí dodavatel vyplnit manuálně, nebo jej načíst z CSV souboru. Vložený elektronický katalog nemůže být prázdný.

Pokud dochází k výběru dodavatele za každou položku zvlášť, je třeba ve sloupci Kód ještě označit, které z položek dodavatel nabízí. V opačném případě musí dodavatel dodat elektronický katalog kompletní.

### Nabídka

|                                                             |                      |                          |               |                       | vymazat obsah nabídky |  |
|-------------------------------------------------------------|----------------------|--------------------------|---------------|-----------------------|-----------------------|--|
| 70000                                                       | 1                    |                          |               |                       |                       |  |
| Zprava                                                      |                      |                          |               |                       |                       |  |
|                                                             | Zadávací řízení:     | Kopie: VZ k Manuálu EKat | alogy         |                       |                       |  |
|                                                             | Odesílatel:          | Jakub Dodavatel          |               |                       |                       |  |
| Příjemce: Osoba zodpovědná za příjem elektronických nabídek |                      |                          |               |                       |                       |  |
|                                                             | Předmět: Nabídka     |                          |               |                       |                       |  |
|                                                             | Text:                | text nabídky             |               |                       |                       |  |
|                                                             |                      |                          |               |                       | /                     |  |
| Elektror                                                    | nický katalog        |                          |               |                       |                       |  |
| Označte                                                     | položky a vyplňte po | ožadované údaje:         |               |                       | načíst z CSV          |  |
| Kód                                                         | A1: Obecný název     | A2: Poptávané množství   | A3: Jednotka  | A4: Označení produktu |                       |  |
| 🗹 P1                                                        | Komodita A           | 20                       | m3            |                       |                       |  |
| 🗆 Р2                                                        | Komodita B           | 10                       | tuny          |                       |                       |  |
| 🗹 P3                                                        | Komodita C           | 100                      | metry         |                       |                       |  |
| •                                                           |                      |                          |               |                       | ×                     |  |
|                                                             | 1                    |                          |               |                       |                       |  |
| Přílohy                                                     |                      |                          |               |                       |                       |  |
|                                                             | Přílohy:             | odebrat   název souboru  |               |                       |                       |  |
|                                                             |                      | Nejsou připojeny žádn    | é přílohy!    |                       |                       |  |
|                                                             | Nový soubor:         | Vybrat soubor Soubo      | r nevybrán    |                       |                       |  |
|                                                             |                      | Maximální možná velikost | jednoho soubo | ru: cca 50 MB         |                       |  |
|                                                             |                      |                          |               |                       |                       |  |
| Metoda                                                      | podpisu              |                          |               |                       |                       |  |

Obrázek 18 - Poslání nabídky u zakázky s elektronickým katalogem - více vítězů

## Nabídka

|                                                             |                  |                          |                 |                       | vymazat obsah nabídky |  |
|-------------------------------------------------------------|------------------|--------------------------|-----------------|-----------------------|-----------------------|--|
| Zpráv                                                       | a                |                          |                 |                       |                       |  |
|                                                             | Zadávací řízen   | í: VZ k Manuálu EKatalog | y               |                       |                       |  |
|                                                             | Odesílate        | l: Jakub Dodavatel       |                 |                       |                       |  |
| Příjemce: Osoba zodpovědná za příjem elektronických nabídek |                  |                          |                 |                       |                       |  |
| Předmět: Nabídka                                            |                  |                          |                 |                       |                       |  |
|                                                             |                  |                          |                 |                       |                       |  |
|                                                             | Tex.             |                          |                 |                       |                       |  |
|                                                             |                  |                          |                 |                       |                       |  |
|                                                             |                  |                          |                 |                       | /2)                   |  |
| Flokt                                                       | ronický katalog  |                          |                 |                       |                       |  |
| LICK                                                        | onicky katalog   |                          |                 |                       |                       |  |
|                                                             |                  |                          |                 |                       | načíst z CSV          |  |
| Kód                                                         | A1: Obecný název | A2: Poptávané množství   | A3: Jednotka    | A4: Označení produktu |                       |  |
| P1                                                          | Komodita A       | 20                       | m3              |                       |                       |  |
| P2                                                          | Komodita B       | 10                       | tuny            |                       |                       |  |
| P3                                                          | Komodita C       | 100                      | metry           |                       |                       |  |
| 4                                                           |                  |                          |                 |                       | Þ                     |  |
|                                                             |                  |                          |                 |                       |                       |  |
| Přílol                                                      | ıy               |                          |                 |                       |                       |  |
|                                                             |                  |                          |                 |                       |                       |  |
| Přílohy: odebrat   název souboru                            |                  |                          |                 |                       |                       |  |
|                                                             | Nový soubo       | r: Vybrat soubor Soul    | bor nevybrán    |                       |                       |  |
|                                                             |                  | Maximální možná veliko   | ost jednoho sou | iboru: cca 50 MB      |                       |  |
|                                                             |                  |                          |                 |                       |                       |  |
| Meto                                                        | da podpisu       |                          |                 |                       |                       |  |
|                                                             |                  |                          |                 |                       |                       |  |
|                                                             |                  | ouesia: bez pouepsani    |                 |                       |                       |  |

Obrázek 19 - Poslání nabídky u zakázky s elektronickým katalogem - 1 vítěz

Pokud chce dodavatel načíst hodnoty položek elektronického katalogu z CSV souboru, pak je ve zobrazeném dialogu vpravo nahoře tlačítko pro stažení šablony k vyplnění.

| Načt                                           | Načtení (import) hodnot položek katalogu z CSV souboru                                                                                                    |                   |                         |                    |  |  |  |  |
|------------------------------------------------|----------------------------------------------------------------------------------------------------|-------------------|-------------------------|--------------------|--|--|--|--|
| CSV s                                          | CSV soubor musí mít následující strukturu (text uvádět v uvozovkách, jako oddělovač použít středník): šablona                                                                                                    |                   |                         |                    |  |  |  |  |
| kod                                            | A4                                                                                                    | A5                | A6                      | A7                 |  |  |  |  |
| Kód                                            | Označení produktu                                                                                                    | Cena v Kč bez DPH | Záruční doba v měsících | URL adresa obrázku |  |  |  |  |
| Na prv<br>kodjA4<br>P1;Tex<br>P3;Tex<br>P3;Tex | <ul> <li>sloupce s atributy (A3;A4;) musí být uvedeny ve stejném pořadí, jako jsou uvedeny v jejich seznamu/šabloně</li> <li>v případě volby Ano/Ne uveďte hodnotu 1/0</li> <li>budou nastaveny/aktualizovány jen položky uvedené v CSV; pokud chcete ostatní položky neuvedené v CSV resetovat, použijte volbu "smazat všechny dosud vložené položky"</li> <li>po importu nezapomeňte e-katalog uložit! (pokud není součástí odesílané nabidky/žádosti)</li> <li>Na prvním řádku se uvádí názvy sloupců. Každá položka pak musí být uvedena na novém řádku počínaje druhým řádkem, např.: kod;A4;A5;A6;A7</li> <li>PijText;2410.00;42;https://</li> <li>PijText;2410.00;42;https://</li> <li>PijText;2410.00;42;https://</li> <li>Vyberte CSV soubor s položkami: Vybrat soubor DNS_e-kat1-DOD1.csv</li> <li>Znaková sada (kódování): Windows-1250 (CP-1250) *</li> <li>Stávající položky: smazat všechny dosud vložené položky</li> </ul> |                   |                         |                    |  |  |  |  |
|                                                |                                                                                                    |                   |                         |                    |  |  |  |  |
|                                                |                                                                                                    |                   |                         | zpět importovat    |  |  |  |  |
|                                                |                                                                                                    |                   |                         |                    |  |  |  |  |

Obrázek 20 - Import hodnot položek katalogu z CSV souboru

|   | А   | В            | С       | D  | E               | F |
|---|-----|--------------|---------|----|-----------------|---|
| 1 | kod | A4           | A5      | A6 | A7              |   |
| 2 | P1  | Výrobek D1-A | 1251,63 | 36 | https://url1.cz |   |
| 3 | P2  | Výrobek D1-B | 999,99  | 24 | https://url2.cz |   |
| 4 | P3  | Výrobek D1-C | 573,06  | 48 | https://url3.cz |   |
| 5 |     |              |         |    |                 |   |
| 6 |     |              |         |    |                 |   |

Obrázek 21 - Příklad vyplněného CSV souboru pro podání nabídky

Pokud je třeba nabídku zneplatnit a poslat znovu, lze takto učinit před uplynutím lhůty pro podání nabídek na kartě Odeslané elektronické nabídky kliknutím na ikonu červeného křížku – stejně jako u jiných zakázek. Poté je možné nahrát nabídku znovu.

| Odeslané elektronické nabídky / žádosti o účast |                                                                       |                                                                                             |                                                                                                    |  |  |  |
|-------------------------------------------------|-----------------------------------------------------------------------|---------------------------------------------------------------------------------------------|----------------------------------------------------------------------------------------------------|--|--|--|
| Odeslané elektronické nabídky                   |                                                                       |                                                                                             |                                                                                                    |  |  |  |
| Odeslal                                         | Stav                                                                  | Datum doručení                                                                              | Akce                                                                                                    |  |  |  |
| Jakub Dodavatel                                 | doručená                                                              | 18.01.2024 12:49:30                                                                         | P ×                                                                                                    |  |  |  |
|                                                 |                                                                       |                                                                                             | zneplatnit nab                                                                                                    |  |  |  |
|                                                 | onické nabídky / žádosti<br>cké nabídky<br>Odeslal<br>Jakub Dodavatel | onické nabídky / žádosti o účast<br>cké nabídky<br>Odeslal Stav<br>Jakub Dodavatel doručená | onické nabídky / žádosti o účast         cké nabídky         Odeslal       Stav       Datum doručení         Jakub Dodavatel       doručená       18.01.2024 12:49:30 |  |  |  |

Obrázek 22 - Karta Odeslané elektronické nabídky - zneplatnění nabídky

# Vyhodnocení zakázky

Po uplynutí lhůty dojde k udělení souhlasů s odtajněním přijatých elektronických nabídek standardně jako u jakékoliv jiné zakázky. Následně zadavatel zařadí nabídky do hodnocení.

Na kartě Elektronický katalog se zobrazí kromě atributů a položek také elektronické katalogy dodavatelů, jejichž detail je možno zobrazit kliknutím na ikonu lupy. Seznam položek s atributy se dá vyexportovat do CSV souboru.

 Kód
 Název atributu
 Vyplňuje
 Datový typ

 A1
 Obecný název
 zadavatel
 krátký text

 A2
 Popis
 zadavatel
 dlouhý text

 A3
 Název výrobku
 dodavatel
 krátký text

|    | ,                        |           | · ·                |   |
|----|--------------------------|-----------|--------------------|---|
| A4 | Cena za jednotku bez DPH | dodavatel | cena bez DPH 🦺     | P |
| A5 | Cena za jednotku s DPH   | dodavatel | cena vč. DPH       | 2 |
| A6 | Množstevní jednotka      | zadavatel | krátký text        | 2 |
| A7 | Poptávané množství       | zadavatel | poptávané množství | ٩ |

#### exportovat do CSV

Akce

٦

Q

#### Položky katalogu

| Kód | Obecný název                                                                    | Popis                                                                                                    | Množstevní jednotka | Poptávané množství | Akce |
|-----|---------------------------------------------------------------------------------|----------------------------------------------------------------------------------------------------|---------------------|--------------------|------|
| P1  | Čisticí prostředek na<br>okna a rámy                                            | ethanol do 5%, aniontové povrchově<br>aktivní látky, 750 ml                                                                                                    | ks                  | 1                  | P    |
| P2  | Čisticí prostředek na<br>všechny omyvatelné<br>povrchy v<br>rozprašovači        | sulfonová kyselina, C14-17<br>sekundární alkan, sodná sůl (do 5%),<br>alkoholy C12-14 ethoxylované (do<br>2%), hydroxid sodný (do 2%),<br>ethylendiamintetraacetát tetrasodný<br>(do 1%), balení 500 ml | ks                  | 1                  | ٩    |
| P3  | Čistič WC gelový, s<br>dezinfekčními,<br>antibakteriálními a<br>bělícími účinky | chlornan sodný do 5%, 750 ml                                                                                                    | ks                  | 1                  | P    |
| P4  | Houba na nádobí,<br>tvarovaná                                                   | 9x6,5x4,5 cm, bal. 5ks                                                                                                    | ks                  | 1                  | ٩    |
| P5  | Krémový abrazivní<br>čisticí přípravek                                          | tekutý písek, 500 ml                                                                                                    | ks                  | 1                  | ٩    |
| P6  | Sáčky do koše 30 l                                                              | 50ks na roli, 8?                                                                                                    | balení              | 1                  | P    |
| P7  | Gumové pracovní<br>rukavice                                                     | gumové                                                                                                    | ks                  | 1                  | ٩    |

|                                  |          | přehled vše                | ch cen                |  |  |  |  |
|----------------------------------|----------|----------------------------|-----------------------|--|--|--|--|
| Elektronické katalogy dodavatelů |          |                            |                       |  |  |  |  |
| Název                            | IČO      | Datum aktualizace katalogu | Akce                  |  |  |  |  |
| Dodavatel III                    | 0000003  | 12.11.2024 12:31           | بل 🔍                  |  |  |  |  |
| ucastnik                         | 1000000  | 12.11.2024 12:31           | ₽ 🛃                   |  |  |  |  |
| ucastnik 2                       | 11000000 | 12.11.2024 12:32           | <b>₽</b> . <b>+</b> . |  |  |  |  |

Obrázek 23 - Karta Elektronický katalog

Kliknutím na přehled všech cen si můžete zobrazit přehled cen všech položek z ekatalogů jednotlivých dodavatelů.

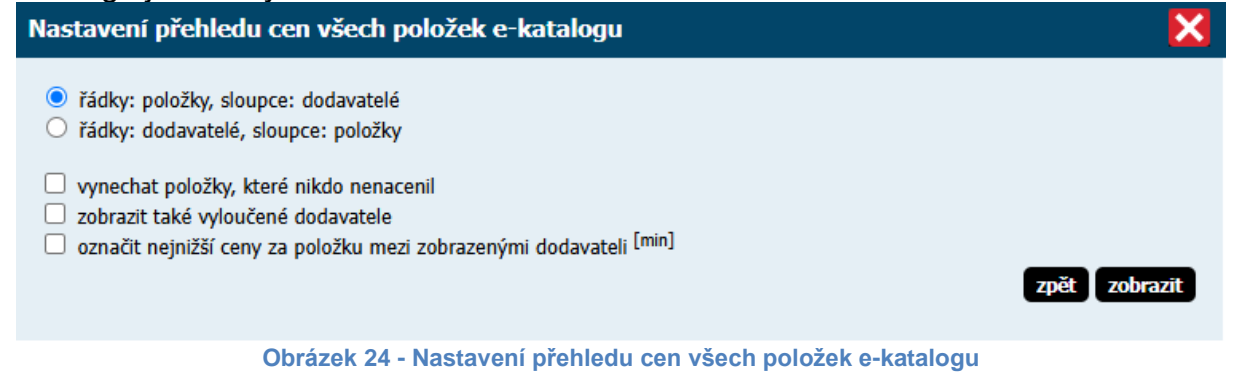

#### Tento přehled lze opět vyexportovat do CSV souboru kliknutím na patřičnou volbu.

hlavní stránka » veřejné zakázky » Test eKatalog - 8. 11. - MH » přehled cen všech položek z e-katalogů

#### info

Jste přihlášen(a) jako auditor organizace! Toto oprávnění vám umožňuje nahlížet do všech údajů o všech zadávacích řízeních organizace, včetně neveřejných. Využíváním tohoto oprávnění se zavazujete zachovávat mlčenlivost o skutečnostech, o nichž jste se dozvěděl(a) v souvislosti se svou činností v tomto systému.

exportovat do CSV změnit nastavení pohledu

zpět

#### Přehled cen všech položek z e-katalogů jednotlivých dodavatelů

Zakázka: Test eKatalog - 8. 11. - MH

Výběrový (hodnotící) atribut: Cena za jednotku bez DPH

| Název položky                                                                    | Dodavatel III [00000003] | ucastnik [10000000] | ucastnik 2 [11000000] |
|----------------------------------------------------------------------------------|--------------------------|---------------------|-----------------------|
| P1: Čisticí prostředek na okna a<br>rámy                                         | 75                       | 72                  | 70                    |
| P2: Čisticí prostředek na všechny<br>omyvatelné povrchy v rozprašovači           | 92                       | 90                  | 92                    |
| P3: Čistič WC gelový, s<br>dezinfekčními, antibakteriálními a<br>bělícími účinky | 60                       | 59                  | 50                    |
| P4: Houba na nádobí, tvarovaná                                                   | 15                       | 11                  | 10                    |
| P5: Krémový abrazivní čisticí<br>přípravek                                       | 66                       | 50                  | 42                    |
| P6: Sáčky do koše 30 l                                                           | 32                       | 31                  | 33                    |
| P7: Gumové pracovní rukavice                                                     | 50                       | 42                  | 29                    |

Obrázek 25 - Přehled cen všech položek z e-katalogů jednotlivých dodavatelů

# Všechny položky budou vybrány pouze z jednoho el. katalogu/nabídky (1 vítěz)

Na kartě Hodnocení nabídek se nám dodavatelé seřadili podle nabízených cen. Abychom mohli ukončit vyhodnocování a zadat zakázku, je třeba uzavřít hodnotící kolo.

| Ξ               | Hodn                                                                                                    | ocení    | nabídek           |            |           |           |        |             |      |
|-----------------|----------------------------------------------------------------------------------------------------|----------|-------------------|------------|-----------|-----------|--------|-------------|------|
| Způ<br>Krit     | přehled všech hodnocení<br>způsob hodnocení nabídek<br>ekonomická výhodnost nabídky<br>nejsou přijímány varianty nabídky<br>Kritéria hodnocení |          |                   |            |           |           |        |             |      |
| Poi             | řadí                                                                                                    | Název    | ,                 | Jednotka   |           | Orientace | Váha   | Min/Max     | Akce |
| 1.              |                                                                                                    | Nejniž   | ší nabídková cena | Kč bez DPH |           | 11        | 100 %  | nenastaveno | P    |
|                 |                                                                                                    |          |                   |            |           | Celkem    | 100 %  |             |      |
| Ho              | Hodnocené nabídky                                                                                                    |          |                   |            |           |           |        |             |      |
| Poi             | řadí                                                                                                    |          | Název účastníka   |            | IČO       |           | Hodnoc | ení         | Akce |
| 1. JanDodavatel |                                                                                                    | 74987234 |                   |            | 100,000 % |           |        |             |      |
| 2.              |                                                                                                    |          | JakubDodavatel    |            | 8574      | 1265      |        | 88,400 %    |      |

Obrázek 26 - Karta Hodnocení nabídek - pořadí účastníků - 1 vítěz

Na kartě hodnocení nabídek najdeme tlačítko Přehled všech hodnocení - po kliknutí na tuto volbu se nám zobrazí informace o přijatých nabídkách. Je zde také možnost exportu do CSV.

| Hodr                             | lodnocení nabídek                   |                                           |                               |           |                  |                 |           |  |
|----------------------------------|-------------------------------------|-------------------------------------------|-------------------------------|-----------|------------------|-----------------|-----------|--|
| Název z<br>Způsob                | adávacího řízeni<br>hodnocení nabí  | í: Test eKatalog - (<br>dek: ekonomická v | 8. 11 MH<br>rýhodnost nabídky | (nejsou p | řijímány variant | y nabídky)      |           |  |
| Pořadí                           | Číslo nabídky                       | Označení nabídky                          | Název účastníka               | IČO       | Nejnižší nabídko | vá cena [100 %] | Hodnocení |  |
|                                  |                                     |                                           |                               |           | (Kč bez DPH)     | přepočet* (%)   | (0-100 %) |  |
| 1.                               | 3                                   | Verze A                                   | herudek ucastnik 2            | 11000000  | 326,00           | 100,00          | 100,000   |  |
| 2.                               | 2                                   | Verze A                                   | herudek ucastnik              | 1000000   | 355,00           | 91,83           | 91,831    |  |
| 3.                               | 1                                   | Verze A                                   | Dodavatel III                 | 0000003   | 390,00           | 83,59           | 83,590    |  |
| (jednotk<br>[váha kr<br>* přepod | vy)<br>itéria]<br>čet v rámci krité | ria                                       |                               |           |                  |                 |           |  |
|                                  |                                     |                                           |                               |           |                  |                 | zpět      |  |

Obrázek 27 - Přehled všech hodnocení - export do CSV

# Výběr z více el. katalogů/nabídek pro každou položku samostatně (více vítězů)

Na kartě Hodnocení nabídek je následně nutné - po zařazení nabídek do hodnocení - provést výběr dodavatelů kliknutím na tlačítko **vybrat dodavatele z elektronických katalogů**, čímž se vygeneruje přehled **Vybraní dodavatelé dle položek e-katalogu**. Tuto akci je třeba potvrdit v následujícím dialogu:

| ⊟   | Hodnocení nabídek                                |                                                      |   |  |  |  |  |  |
|-----|--------------------------------------------------|------------------------------------------------------|---|--|--|--|--|--|
|     |                                                  | vybrat dodavatele z e-katalogů                       |   |  |  |  |  |  |
| Ζρί | Způsob hodnocení nabídek                         |                                                      |   |  |  |  |  |  |
|     | 🕴 výběr z e-katalogů po položkách - nejnižší cen | a u dané položky (možnost více vybraných dodavatelů) |   |  |  |  |  |  |
|     |                                                  |                                                      |   |  |  |  |  |  |
|     |                                                  | exportovat do CSV                                    |   |  |  |  |  |  |
| Vyl | oraní dodavatelé dle položek e-katalogu          |                                                      |   |  |  |  |  |  |
| Ná  | zev dodavatele [IČO]                             |                                                      |   |  |  |  |  |  |
| Kó  | Název položky Cer                                | a v Kč bez DPH 🦺                                     |   |  |  |  |  |  |
| žád | né záznamy k zobrazení                           |                                                      | 1 |  |  |  |  |  |
| Pol | ožky bez vybraného dodavatele                    |                                                      |   |  |  |  |  |  |
| Kó  | l Název položky                                  | Akce                                                 | e |  |  |  |  |  |
| P1  | Komodita A                                       |                                                      |   |  |  |  |  |  |
| P2  | Komodita B                                       | A                                                    |   |  |  |  |  |  |
| P3  | Komodita C                                       | A                                                    |   |  |  |  |  |  |
|     |                                                  |                                                      |   |  |  |  |  |  |

#### Obrázek 28 - Karta Hodnocení nabídek - více vítězů

| Potvr | zení                                                                                                    |      | ×                  |
|-------|----------------------------------------------------------------------------------------------------|------|--------------------|
| 2     | Chcete provést automatický výběr dodavatelů za jednotlivé položky dle nejnižší ceny?<br><b>Případné ruční změny budou ztraceny.</b> | zpět | vybrat automaticky |
|       | Obrázek 29 - Potvrzení automatického výběru                                                                                         |      |                    |

Výsledky je následně možné vyexportovat do CSV souboru.

Kliknutím na ikonu grafu lze pořadí vybraného dodavatele pro položku nastavit manuálně – tedy i jinak, než jak bylo nastaveno automaticky dle nejnižší ceny.

| Vyb         | Vybraní dodavatelé dle položek e-katalogu |                     |                           |  |  |  |  |
|-------------|-------------------------------------------|---------------------|---------------------------|--|--|--|--|
| Náze        | ev dodavatele [IČO]                       |                     |                           |  |  |  |  |
| Kód         | Název položky                             | Cena v Kč bez DPH 🦺 | Akce                      |  |  |  |  |
| Jaku        | bDodavatel [85741265]                     |                     |                           |  |  |  |  |
| P1          | Komodita A                                | 1 251,63            |                           |  |  |  |  |
| P2          | Komodita B                                | 999,99              | změnit dodavatele položky |  |  |  |  |
| <u>JanD</u> | odavatel [74987234]                       |                     |                           |  |  |  |  |
| P3          | Komodita C                                | 444                 |                           |  |  |  |  |
| Polo        | žky bez vybraného dodavatele              |                     |                           |  |  |  |  |
| Kód         | Název položky                             |                     | Akce                      |  |  |  |  |
| žádn        | é záznamy k zobrazení                     |                     |                           |  |  |  |  |

#### Obrázek 30 - Manuální výběr dodavatele za jednotlivé položky

| Změna dodavatele položky P1 |                     | ×           |
|-----------------------------|---------------------|-------------|
| Název dodavatele [IČO]      | Cena v Kč bez DPH 💺 | Vybraný     |
| JakubDodavatel [85741265]   | 1 251,63            | ۲           |
| JanDodavatel [74987234]     | 1 300,01            | 0           |
|                             |                     | zpět uložit |

Obrázek 31 - Změna dodavatele položky

Ukončení vyhodnocování je možné ihned po výběru dodavatelů z elektronických katalogů. Hodnotící kolo se v tomto případě neuzavírá. Vybraných dodavatelů může být více.

## Kopie: VZ k Manuálu EKatalogy

Opravdu chcete ukončit vyhodnocování? Změnu stavu zakázky nebude možno vrátit!

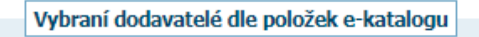

Vybraní dodavatelé dle položek e-katalogu

- JakubDodavatel
- JanDodavatel

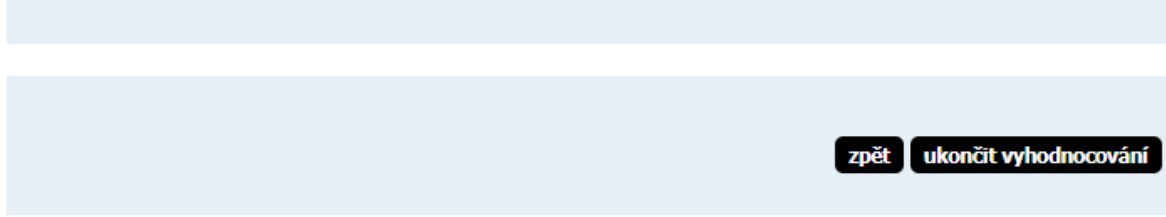

Obrázek 32 - Ukončení vyhodnocování

# Zadání zakázky

Před zadáním zakázky je taktéž potřeba zkontrolovat splnění požadavků u nejvýhodnější nabídky (nabídek) na kartě Přijaté elektronické nabídky. Na toto jsme případně při zadání zakázky upozornění červenou informační hláškou.

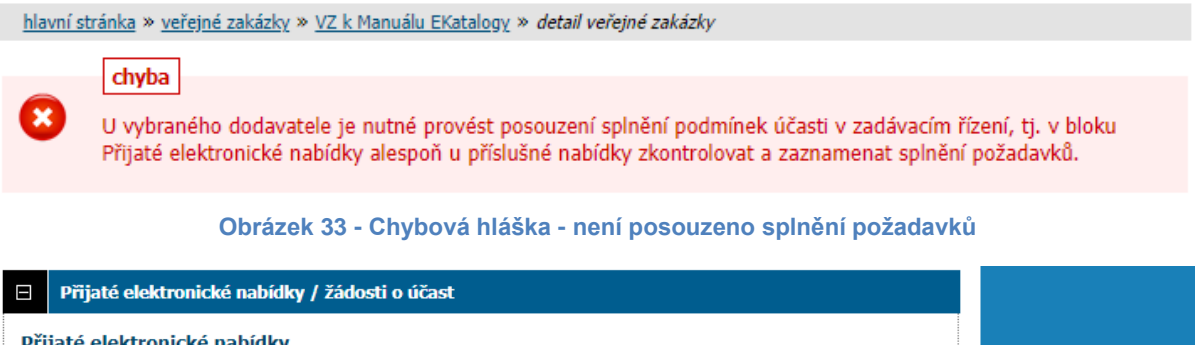

| Přijaté elektronické nabídky |                |                 |          |          |             |                     |                                |
|------------------------------|----------------|-----------------|----------|----------|-------------|---------------------|--------------------------------|
|                              | Pořadové číslo | Název účastníka | IČ0      | Stav     | Hodnocení   | Datum doručení      | Akce                           |
|                              | 1              | JakubDodavatel  | 85741265 | otevřená | v hodnocení | 18.01.2024 12:49:30 | P 🔽 🛛                          |
|                              | 2              | JanDodavatel    | 74987234 | otevřená | v hodnocení | 18.01.2024 12:56:25 | Zkontrolovat splnění požadavků |

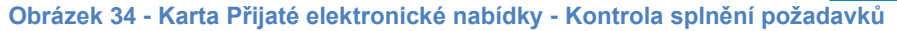

## Nabídka

| Zadávací řízení                        | <u>VZ k Manuálu EKatalogy</u>                                                                            |
|----------------------------------------|----------------------------------------------------------------------------------------------------|
| Pořadové číslo                         | 1                                                                                                    |
| Název účastníka                        | JakubDodavatel                                                                                           |
| IČO účastníka                          | 85741265                                                                                                 |
| Datum doručení                         | 18.01.2024 12:49:30                                                                                      |
| Odesílatel                             | Jakub Dodavatel                                                                                          |
| Předmět                                | Nabídka                                                                                                  |
| text nabídky                           |                                                                                                    |
| Elektronický podpis                    | Tato zpráva nebyla elektronicky podepsána.                                                               |
| Autenticita                            | Nabídka je autentická, s datovou zprávou obsahující nabídku nebylo před jejím<br>otevřením manipulováno. |
| Souhlas s otevřením nabídky<br>udělili | 18.01.2024 13:03:27 ••• 1 ••• • • • • • • • • • • • • • •                                                |

#### Elektronický katalog

| Kód | A1: Obecný název | A2: Poptávané množství | A3: Jednotka | A4: Označení produktu                             |
|-----|------------------|------------------------|--------------|---------------------------------------------------|
| P1  | Komodita A       | 20                     | m3           | Výrobek D1-A                                      |
| P2  | Komodita B       | 10                     | tuny         | Výrobek D1-B                                      |
| P3  | Komodita C       | 100                    | metry        | Výrobek D1-C                                      |
| 4   |                  |                        |              | •                                                 |
|     |                  |                        |              |                                                   |
|     |                  | zpět                   | vyřadit nabí | dku jako nevyhovující 🚺 nabídka splňuje požadavky |

Obrázek 35 - Kontrola splnění požadavků nabídky na detailu nabídky

Pro zadání zakázky je třeba vyplnit statistické údaje, kterými jsou: Počet obdržených nabídek, počet nabídek vstupujících do hodnocení, počet oslovených dodavatelů, konečná cena zakázky bez a s DPH a datum uzavření smlouvy. Cena se zde uvádí celková a datum je třeba vyplnit takové, které odpovídá datu uzavření poslední smlouvy s posledním dodavatelem.

Dále je zde možnost automaticky odeslat potvrzovací individuální zprávu vybranému dodavateli/dodavatelům.

### Test eKatalog - 8. 11. - MH

| Opravdu chcete zadat zak<br>Změnu stavu zakázky neb                   | tázku?<br>oude možno vrátit!                      |                                                    |
|-----------------------------------------------------------------------|---------------------------------------------------|----------------------------------------------------|
| Dodavatel se kterým byla p                                            | odepsána smlouva                                  |                                                    |
| ۲                                                                     | ucastnik 2                                        |                                                    |
| 0                                                                     | ucastnik                                          |                                                    |
| <ul> <li>automaticky odeslat pot<br/>(vaším jménem, s možn</li> </ul> | vrzovací individuální zprávu v<br>ostí odpovědět) | vybranému dodavateli/dodavatelům <sup>[info]</sup> |
| Informace o zadání zakázky                                            | ٧                                                 |                                                    |
| Počet obdržených<br>(doručených) nabídek:                             | 3                                                 |                                                    |
| Počet nabídek vstupujících<br>do hodnocení:                           | 3                                                 |                                                    |
| Počet oslovených<br>dodavatelů (má-li smysl):                         | nepovinné                                         |                                                    |
| Konečná cena zakázky:                                                 | 326,00                                            | Kč bez DPH                                         |
| Konečná cena zakázky:                                                 | 360,00                                            | Kč včetně DPH                                      |
| Datum uzavření smlouvy:                                               | 12.11.2024                                        |                                                    |
|                                                                       |                                                   |                                                    |
|                                                                       |                                                   | zpět zadat zakázku                                 |

Obrázek 36 - Zadání zakázky vybraným dodavatelům

Další průchod zakázkou probíhá standardně, jako u kterékoli jiné zakázky.

# Elektronický katalog v dynamickém nákupním systému (DNS)

Zadavatel po přihlášení založí standardně nový dynamický nákupní systém. Zde je navíc oddíl Elektronický katalog. V tomto má možnost zvolit, zda se bude katalog aktualizovat na úrovni celého DNS, a tedy se bude předkládat dodavateli již v rámci žádosti o účast v DNS, nebo zda bude předkládán až v rámci nabídek u jednotlivých zakázek v DNS.

Pokud je DNS dělen na kategorie, je zde ještě možnost volby, zda bude jeden společný elektronický katalog pro všechny kategorie, anebo bude elektronický katalog nastaven pro každou kategorii zvlášť.

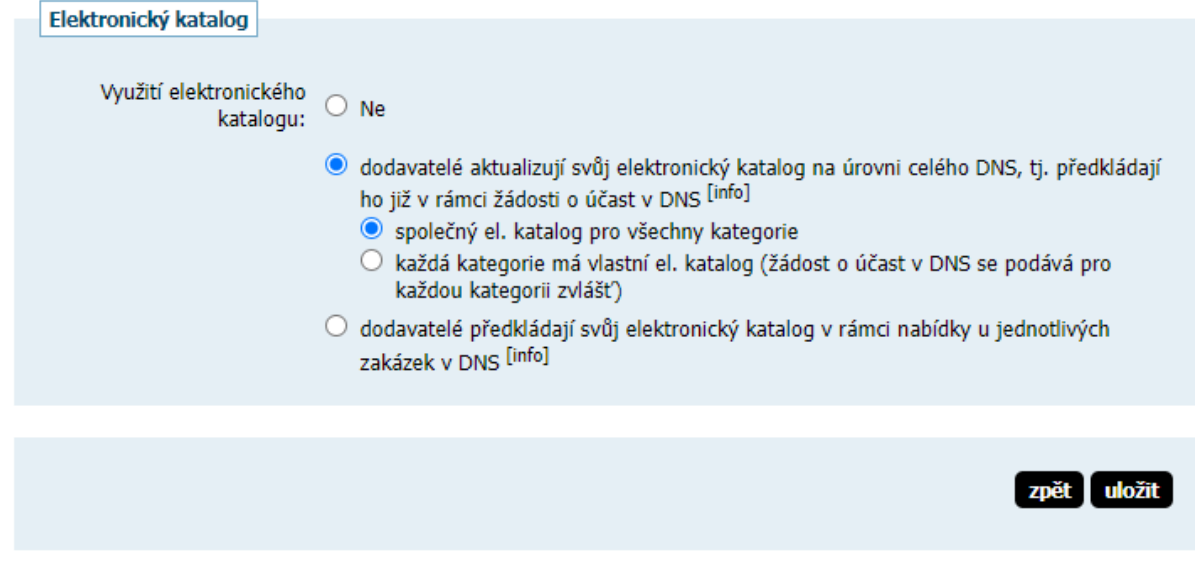

Obrázek 37 - Elektronické katalogy pro dynamický nákupní systém

V případě, že DNS do kategorií nedělíme, nebo je elektronický katalog společný pro všechny kategorie, nastavuje se elektronický katalog na detailu DNS.

Dynamický nákupní systém: DNS s EKatalogem

|   | el. úkony upravit                         |
|---|-------------------------------------------|
| Ŧ | Informace o dynamickém nákupním systému   |
| Ð | Kategorie DNS                             |
| Ð | Elektronický katalog                      |
| Ð | Zadávací dokumentace                      |
| Ŧ | Žádosti o vysvětlení zadávací dokumentace |
| Ħ | Individuální komunikace                   |
| Ŧ | Přijaté žádosti o účast v DNS             |
| Ŧ | Interní dokumenty                         |
| Ð | Veřejné dokumenty                         |
| Ð | Oprávněné osoby za zadavatele             |
| Ħ | Oprávněné osoby za dodavatele             |
| Ŧ | Formuláře                                 |
| Ŧ | URL odkazy                                |
| Ŧ | Zakázky v DNS                             |

Obrázek 38 - DNS rozdělený do kategorií se společným elektronickým katalogem

Pokud DNS na kategorie dělíme a každá kategorie má vlastní elektronický katalog, pak se tento nastavuje na detailu každé kategorie.

hlavní stránka » dynamické nákupní systémy » DNS s EKatalogem » 1. kategorie » detail kategorie DNS

#### info

Jste přihlášen(a) jako auditor organizace! Toto oprávnění vám umožňuje nahlížet do všech údajů o všech zadávacích řízeních organizace, včetně neveřejných. Využíváním tohoto oprávnění se zavazujete zachovávat mlčenlivost o skutečnostech, o nichž jste se dozvěděl(a) v souvislosti se svou činností v tomto systému.

### Kategorie DNS: 1. kategorie

|   | smazat                        | upravit |
|---|-------------------------------|---------|
| Ð | Informace o kategorii DNS     |         |
| Ŧ | Elektronický katalog          |         |
| Ŧ | Oprávněné osoby za zadavatele |         |

Obrázek 39 - Kategorie DNS s vlastním elektronickým katalogem

Nastavení elektronického katalogu je popsáno v kapitole <u>Nastavení atributů</u> elektronického katalogu a dále. Toto nastavení se u zakázky a DNS nijak neliší.

# Podání žádosti o účast dodavatelem v DNS s elektronickým katalogem

Podání žádosti o účast se od standardního DNS liší pouze oddílem Elektronický katalog, **který musí být vyplněn.** Dodavatel zatrhne ve sloupci Kód položky, které nabízí, a vyplní u nich požadované informace. Je zde také možnost elektronický katalog načíst z CSV souboru obdobně jako u zakázky.

### Žádost o účast v DNS

| Zpráva                                                                                                    | Zpráva                                           |                          |                |                       |  |  |
|----------------------------------------------------------------------------------------------------|--------------------------------------------------|--------------------------|----------------|-----------------------|--|--|
| [                                                                                                    | Dynamický nákupní<br>systém: DNS s EKatalogem se |                          |                |                       |  |  |
|                                                                                                    | Odesílatel:                                      | Jakub Dodavatel          |                |                       |  |  |
|                                                                                                    | Příjemce:                                        | Osoba zodpovědná za příj | em žádostí o ú | čast v DNS            |  |  |
|                                                                                                    | Předmět:                                         | Žádost o účast v DNS     |                |                       |  |  |
|                                                                                                    | Text: Žádost                                     |                          |                |                       |  |  |
| Vatagor                                                                                                    |                                                  |                          |                |                       |  |  |
| Označte, do kterých kategorií DNS podáváte žádost o účast (jsou uvedeny jen kategorie, do kterých vaše organizace<br>není zařazena): |                                                  |                          |                |                       |  |  |
| Flektron                                                                                                    | Elektronický katalog                             |                          |                |                       |  |  |
| Označte položky a vyplňte požadované údaje:                                                                                          |                                                  |                          |                |                       |  |  |
| Kód                                                                                                    | A1: Obecný název                                 | A2: Poptávané množství   | A3: Jednotka   | A4: Označení produktu |  |  |
| 🗹 P1                                                                                                    | Komodita A                                       | 20                       | m3             | Výrobek D1-A          |  |  |
| P2                                                                                                    | Komodita B                                       | 10                       | tuny           | Výrobek D1-B          |  |  |
| P3                                                                                                    | Komodita C                                       | 100                      | metry          | Výrobek D1-C          |  |  |
| •                                                                                                    |                                                  |                          |                | ł                     |  |  |

Obrázek 40 - Podání žádosti o účast v DNS s elektronickým katalogem

U importu hodnot položek z CSV souboru je k dispozici šablona dokumentu. Současně je možné použitím zatržítka importem smazat všechny dosud vložené položky.

| Nač                                                                                                    | Načtení (import) hodnot položek katalogu z CSV souboru                                                                                                    |                   |                         |                    |  |  |  |
|----------------------------------------------------------------------------------------------------|----------------------------------------------------------------------------------------------------|-------------------|-------------------------|--------------------|--|--|--|
| CSV :                                                                                                    | CSV soubor musí mít následující strukturu (text uvádět v uvozovkách, jako oddělovač použít středník): šablona                                                                                                    |                   |                         |                    |  |  |  |
| kod                                                                                                    | A4                                                                                                    | A5                | A6                      | A7                 |  |  |  |
| Kód                                                                                                    | Označení produktu                                                                                                    | Cena v Kč bez DPH | Záruční doba v měsících | URL adresa obrázku |  |  |  |
| •                                                                                                    | <ul> <li>sloupce s atributy (A3;A4;) musí být uvedeny ve stejném pořadí, jako jsou uvedeny v jejich seznamu/šabloně</li> <li>v případě volby Ano/Ne uved'te hodnotu 1/0</li> <li>budou nastaveny/aktualizovány jen položky uvedené v CSV; pokud chcete ostatní položky neuvedené v CSV resetovat, použijte volbu "smazat všechny dosud vložené položky"</li> <li>po importu nezapomeňte e-katalog uložit! (pokud není součástí odesílané nabídky/žádosti)</li> </ul> |                   |                         |                    |  |  |  |
| Napı<br>kod;A<br>P1;Te<br>P2;Te<br>P3;Te                                                                         | Na prvním řádku se uvádí názvy sloupců. Každá položka pak musí být uvedena na novém řádku počínaje druhým řádkem, např.:<br>kod;A4;A5;A6;A7<br>P1;Text;2410.00;42;https://<br>P2;Text;2410.00;42;https://<br>P3;Text;2410.00;42;https://                                                                                                    |                   |                         |                    |  |  |  |
| Import položek                                                                                                   |                                                                                                    |                   |                         |                    |  |  |  |
| Vyberte CSV soubor s položkami: Vybrat soubor Soubor nevybrán<br>Znaková sada (kódování): Windows-1250 (CP-1250) |                                                                                                    |                   |                         |                    |  |  |  |
| Stavajici položky: 🗀 smazat všechny dosud vložené položky                                                        |                                                                                                    |                   |                         |                    |  |  |  |
|                                                                                                    |                                                                                                    |                   |                         |                    |  |  |  |
|                                                                                                    | zpět importovat                                                                                                    |                   |                         |                    |  |  |  |
|                                                                                                    |                                                                                                    |                   |                         |                    |  |  |  |

Obrázek 41 - Import položek katalogu z CSV souboru

Odeslání žádosti je stejně jako všechny úkony v sytému E-ZAK třeba potvrdit v následujícím okně.

## Odeslání žádosti o účast v DNS

Před odesláním zprávy, prosím, zkontrolujte všechny údaje a případné přílohy. Pokud chcete datovou zprávu podepsat, použijte tlačítko **zpět k editaci** a poté odpovídající volbu.

| Dynamický nák<br>Odesílatel:<br>Čas vytvoření:<br>Název:<br>Text:<br>Přílohy:<br>Zvolené katego<br>Elektronický ka | kupní systém:<br>prie DNS:<br>atalog: | DNS s<br>Jakub<br>18.01.<br>Žádost<br>Žádost<br>Žádné<br>1. 1. k<br>2. 2. k | EKatalogem se<br>Dodavatel<br>2024 15:03<br>o účast v DNS<br><b>e přílohy nebyly připojeny.</b><br>ategorie<br>ategorie |                        |
|----------------------------------------------------------------------------------------------------|---------------------------------------|-----------------------------------------------------------------------------|----------------------------------------------------------------------------------------------------|------------------------|
| Kód                                                                                                    | A5: Cena v Kč bez D                   | PH 🦺                                                                        | A6: Záruční doba v měsících                                                                                             | A7: URL adresa obrázku |
| P1                                                                                                    | 1 251,63                              |                                                                             | 36                                                                                                    | https://url1.cz        |
| P2                                                                                                    | 999,99                                | ]                                                                           | 24                                                                                                    | https://url2.cz        |
| P3                                                                                                    | 573,06                                |                                                                             | 48                                                                                                    | https://url3.cz        |
| •                                                                                                    |                                       |                                                                             |                                                                                                    | zpět k editaci         |
|                                                                                                    |                                       |                                                                             |                                                                                                    |                        |
|                                                                                                    |                                       |                                                                             |                                                                                                    | odeslat bez podepsání  |

Další žádost o účast v DNS je možné podat po posouzení předchozí žádosti zadavatelem. Další žádost o účast v DNS nelze podat, pokud je organizace dodavatele již do daného DNS zařazena.

# Vypsání zakázky v DNS s elektronickým katalogem

Pokud vypisujeme zakázku v DNS, možnost použít elektronický katalog můžeme a nemusíme využít. Pokud však použití elektronického katalogu není nastaveno na samotném DNS, pak nelze u zakázky v něm elektronický katalog použít.

Dále zde vybíráme, zda budou všechny položky vybírány pouze **z jednoho** elektronického katalogu, tedy pro všechny položky bude jeden vítězný dodavatel, nebo budou vybíráni vítězové z elektronických katalogů pro každou položku samostatně, tedy může být pro každou položku jiný vítězný dodavatel.

| Elektronické nabídky                        |                                                                                                    |
|---------------------------------------------|----------------------------------------------------------------------------------------------------|
| Příjem elektronických<br>nabídek:           | Ano (elektronické nabídky přes E-ZAK)     Ne                                                                                                    |
| Elektronický katalog:                       | <ul> <li>Ne</li> <li>Ano - dodavatelé aktualizují svůj elektronický katalog na úrovni celého DNS, resp. předkládají ho již v rámci Žádosti o účast v DNS <sup>[info]</sup></li> <li>všechny položky budou vybrány pouze z jednoho el. katalogu/nabídky</li> <li>výběr z více el. katalogů/nabídek pro každou položku samostatně</li> </ul> |
| Odtajnění el. nabídek<br>(žádostí o účast): | <ul> <li>vyžadovat elektronický podpis při udělení souhlasu k otevření</li> <li>souhlas k otevření se uděluje pro všechny nabídky/žádosti/návrhy najednou [info]</li> <li>dvouobálková forma elektronických nabídek/návrhů [info]</li> </ul>                                                                                               |
| Hodnocení elektronických<br>nabídek:        | <ul> <li>hodnocení nabídek pomocí E-ZAK</li> <li>jsou připuštěny varianty nabídky [info]</li> <li>dodavatel musí zadat hodnoty kritérií při odeslání nabídky</li> <li>použití elektronické aukce</li> </ul>                                                                                                    |
|                                             | pouziti elektronicke aukce                                                                                                    |

Obrázek 42 - Nastavení VZ v DNS s elektronickým katalogem

Na detailu zakázky se objeví karta Elektronický katalog. Pokud je tento nastaven již na detailu DNS, lze zde pouze vybrat položky z DNS. V opačném případě je třeba elektronický katalog, jeho atributy a položky nadefinovat dle kapitoly <u>Nastavení atributů</u> elektronického katalogu a dále.

|                                                                                              | Elei                              | ktronický katalog |       |                     |                   |   |
|----------------------------------------------------------------------------------------------|-----------------------------------|-------------------|-------|---------------------|-------------------|---|
| Údaje k jednotlivým položkám katalogu (atributy)                                             |                                   |                   |       |                     |                   |   |
| Parametry elektronického katalogu se nastavují v rámci celého DNS na jeho detailu.           |                                   |                   |       |                     |                   |   |
|                                                                                              | vybrat položky z DNS načíst z CSV |                   |       |                     |                   |   |
| Po                                                                                           | Položky katalogu                  |                   |       |                     |                   |   |
| Kó                                                                                           | d                                 | Obecný název      | Popis | Množstevní jednotka | Poptávané množstv | í |
| žádné záznamy k zobrazení                                                                    |                                   |                   |       |                     |                   |   |
| Elektronické katalogy dodavatelů                                                             |                                   |                   |       |                     |                   |   |
| Elektronicke katalogy dodavatelu jsou k dispozici v ramci celeho DNS na jeho <u>detallu.</u> |                                   |                   |       |                     |                   |   |
| Obrázek 43 - Karta Elektronický katalog ve VZ v DNS                                          |                                   |                   |       |                     |                   |   |

| Výběr položek z DNS katalogu |                  |                        |              |  |
|------------------------------|------------------|------------------------|--------------|--|
|                              |                  |                        |              |  |
| Kód                          | A1: Obecný název | A2: Poptávané množství | A3: Jednotka |  |
| 🗹 P1                         | Komodita A       | 20                     | m3           |  |
| 🗆 P2                         | Komodita B       | 10                     | tuny         |  |
| 🗹 P3                         | Komodita C       | 100                    | metry        |  |
|                              |                  |                        | zpět uložit  |  |

Obrázek 44 - Výběr položek z elektronického katalogu v DNS

Před odesláním výzvy k účasti v zadávacím řízení je třeba ještě nastavit jednotku kritéria dle kapitoly <u>Nastavení jednotky hodnotícího kritéria</u>.

# Aktualizace elektronického katalogu dodavatelem u zakázky v DNS

Oslovení dodavatelé, kteří podali svůj elektronický katalog již v žádosti o účast do DNS jej mohou ve stanovené lhůtě aktualizovat, anebo odmítnout účast v dané zakázce. **Tento krok nelze vzít zpět!** 

## Veřejná zakázka: VZ z DNS

|                                                                                                    | odmítnout účast v této zakázce aktualizovat katalog                                                                                        |  |  |
|----------------------------------------------------------------------------------------------------|----------------------------------------------------------------------------------------------------|--|--|
| ☐ Informace o veřejné zakázce                                                                                                    |                                                                                                    |  |  |
| DBID: <b>9093</b><br>Systémové číslo: <b>P24V00000031</b><br>Dle zákona: č. 134/2016 Sb.<br>Dynamický nákupní systém:<br><u>DNS s EKatalogem se</u><br>Kategorie DNS: <b>1. 1. kategorie</b><br>Datum zabájoní: <b>19.01.2024</b> | fáze zadávacího řízení<br>Příjem nabídek<br>Dodavatelé mohou podávat nabídky (dle druhu<br>zadávacího řízení všichni, nebo pouze vyzvaní). |  |  |
| Katalog aktualizovat do: 19.01.2024 15:00         Název, druh veřejné zakázky a popis<br>předmětu         * Název: VZ z DNS         * Druh veřejné zakázky: Dodávky         Obrázek 45 - Aktualizace elektro                      | Zadavatel<br>Úřední název: QCM, s.r.o.<br>IČO: 26262525<br>Poštovní adresa:<br>onického katalogu/odmítnutí účasti                          |  |  |